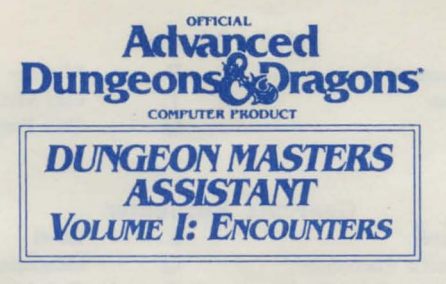

## AMIGA DATA CARD

## Before Beginning Play:

Please make a backup copy of the disk for use. The disks have no physical copy protection so you may use the normal Workbench copy program to make these backups. Once the copy has been made, simply put your master disks away and use the copies for play. Do not write protect your copy of the game disk, as the program periodically saves to disk.

Refer to your Amiga Introduction Manual for questions concerning Amiga Workbench Commands.

## Loading Instructions For Floppy Disk Users:

- 1) Boot with Kickstart 1.2 or greater. (Amiga 1000 users only)
- 2) Insert your Workbench disk, version 1.2 or greater.
- 2) Insert your Dungeon Masters Assistant Vol: I Disk.
- 3) Double Click on the Drive Icon containing your game disk.
- 4) Double Click on the SSI Icon in the opened window to begin the game.

NOTE: If you run out of space on your current copy of the disk, make additional changes on another copy of your original disk.

## Loading Instructions For Hard Disk Users:

- 1) Boot with Kickstart 1.2 or greater. (Amiga 1000 users only)
- 2) Double click on the Workbench Drive Icon to open the Workbench.
- 3) Click on the empty folder and use the duplicate command to duplicate it.
- 4) Rename the copy of empty folder DMA1.
- 5) Insert your Dungeon Masters Assistant Vol:1 Disk in df0.
- 6) Double click on the Shell or CLI to open it.
- 7) At the prompt> type copy df0:#? dh0:DMA1 all.
- 9) At the prompt> type endcli.
- 10) Double click on the DMA1 folder to open the folder.
- 11) Double click on the SSI icon in the opened window to begin the game.

ESC Key: The escape key can be used anywhere in the program to return you to the last menu that you were looking at.

The menus in Dungeon Masters Assistant Vol:I differ from those listed in the manual. Here is a Menu Tree to help you follow these differences. Select the letter in front of the menu to make your selection. Some menu items bring up submenus. Selecting Quit Menu returns you to the previous menu that you were viewing.

| Main Menu                                                           |                             |    |                           |  |
|---------------------------------------------------------------------|-----------------------------|----|---------------------------|--|
| G.                                                                  | Generate Encounter          | E. | Monster Encounter Editor  |  |
| М.                                                                  | Monster Editor              | Т. | Edit Miscellaneous Tables |  |
| R.                                                                  | Roll Dice                   | 0. | Ouit Program              |  |
| U.                                                                  | Utilities                   |    |                           |  |
|                                                                     |                             |    |                           |  |
| Generate Encounter                                                  |                             |    |                           |  |
| Т.                                                                  | Table Encounter             | L. | Level                     |  |
| M                                                                   | Monster Specific Encounter  | G  | Generation                |  |
| R                                                                   | Read Information From Disk  | 0  | Ouit Menu                 |  |
| A                                                                   | Read Information From Disk  | ×. | Quintinonu                |  |
| Monster Editor                                                      |                             |    |                           |  |
| A                                                                   | Add a Monster               | M. | Modify Monster List       |  |
| C                                                                   | Copy Monster Record         | 0  | Ouit Menu                 |  |
| D                                                                   | Delete Monster Record       | ×. | Quintinonia               |  |
| 2.                                                                  |                             |    |                           |  |
| Monster Encounter Editor                                            |                             |    |                           |  |
| Δ                                                                   | Add Monster Encounter       | C  | Conv Monster Encounter    |  |
| M                                                                   | Modify Monster Encounter    | 0  | Ouit Menu                 |  |
|                                                                     | mound monther biroounter    | ×. | A                         |  |
| Edit Miscellaneous Tables                                           |                             |    |                           |  |
| F                                                                   | Edit Encounter Tables       |    |                           |  |
| T.                                                                  | Edit Treasure Tables        |    |                           |  |
| 0                                                                   | Quit Menu                   |    |                           |  |
| Q.                                                                  | Quit Menu                   |    |                           |  |
| Utilities                                                           |                             |    |                           |  |
| I                                                                   | Line Feed Toggle            | M  | Master Index Rebuild      |  |
| D.                                                                  | Data Path Name(ie: DE1:)    | F  | Encounter Index Rebuild   |  |
| D.<br>D                                                             | Printer Path Name           | S. | Save Configuration        |  |
| 1.                                                                  | Timer Faul Ivane            | 5. | Save Configuration        |  |
| Add Monster Encounter: Edit Monster Record                          |                             |    |                           |  |
|                                                                     | M Main Data                 | 0  | Quit Menu                 |  |
|                                                                     | D Description               | X. | Quitinitia                |  |
|                                                                     | D. Description              |    |                           |  |
| Modify Monster Encounter: Monster List                              |                             |    |                           |  |
|                                                                     | 1 Select Monster            |    |                           |  |
|                                                                     | 2 Go to Edit Monster Record |    |                           |  |
|                                                                     |                             |    |                           |  |
| These commands can be used from any of the Text Description Screen. |                             |    |                           |  |
| the contraction out of about their and of the power prior contract  |                             |    |                           |  |
| Alt S: Save Text to File Alt I: Insert a New Line                   |                             |    |                           |  |
| Shift Left: Move Cursor Far Left Shi                                |                             |    | lift Up: Page Up          |  |

Shift Right: Move Cursor Far Right Alt Y: Delete to End of Line Alt O: Toggle Insert/Overwrite Mode Alt Q or F10: Exit Editor and Save File. Shift Up: Page Up Shift Down: Page Down Alt D: Delete Line F1: Help Summary Alt P: Send Text to Printer

ADVANCED DUNGEONS & DRAGONS is a registered trademark owned by and used under license from TSR, Inc., Lake Geneva, WI USA. Copyright 1990 Strategic Simulations, Inc. All Rights Reserved. Copyright 1990 TSR, Inc. All Rights Reserved.